# Autenticação sem fio usando o Cisco Business Dashboard

## Objetivo

O objetivo deste artigo é passar pelo recurso de autenticação sem fio usando o Cisco Business Dashboard (CBD) versão 2.5.0.

Dispositivos aplicáveis | Versão do software

- Painel de negócios da Cisco | 2.5.0 (Baixe o mais recente)
- CBW140AC | Download mais recente
- CBW145AC | Download mais recente
- CBW240AC | Download mais recente
- CBW150AX | Download mais recente

Introduction

O CBD fornece ferramentas que ajudam você a monitorar e gerenciar os dispositivos na sua rede Cisco Business. Ele descobre automaticamente sua rede e permite que você configure e monitore todos os dispositivos suportados, como switches, roteadores e pontos de acesso sem fio.

O CBD 2.5.0 adiciona a funcionalidade do serviço de autenticação ao CBD. O novo serviço é suportado nos dispositivos CBW140/240 Series e CBW 150AX.

Ele configura uma instância FreeRADIUS no gerenciador CBD para usar na autenticação RADIUS, oferecendo à sua organização uma maneira simples de implantar um servidor sem que os clientes precisem conhecer ou entender o RADIUS.

Se estiver pronto para começar, vamos nos aprofundar.

## **Table Of Contents**

- <u>Configurar perfil de autenticação</u>
- <u>Configurar redes sem fio</u>
- Verificação
- <u>Testando</u>

## Configurar perfil de autenticação

Primeiro, você deve configurar o perfil de autenticação que usará para sua organização. Em muitos casos, você pode simplesmente usar o perfil padrão.

## Passo 1

Faça login no CBD.

|   |     |    | English |
|---|-----|----|---------|
| 1 | 1.1 | 11 |         |
| C | ISC | 0  |         |

#### Cisco Business Dashboard

1

| 2 |
|---|
|   |

#### Passo 2

Navegue até Network Configuration > Authentication.

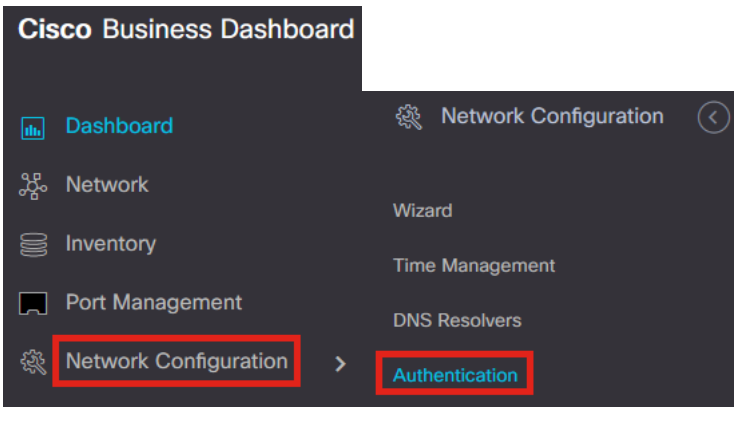

### Etapa 3

Você pode editar o perfil *Padrão* existente ou adicionar outro perfil. Neste exemplo, o perfil **Default** está selecionado. Clique em **Editar**.

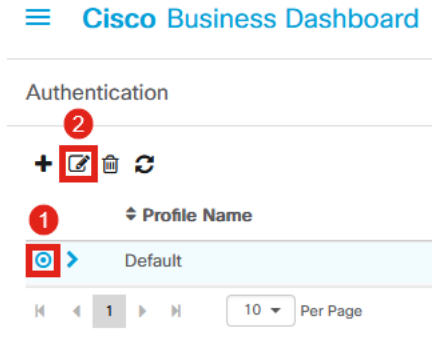

#### Passo 4

No CBD 2.5.0, há uma nova opção para selecionar *Use Cisco Business Dashboard Authentication Service.* Essa opção é marcada por padrão. Faça as alterações

## desejadas e clique em Update.

| = | Cisco | Business   | Dashboard       |
|---|-------|------------|-----------------|
|   | 0.000 | 2001110000 | D don lo dan di |

| Authentication->Update Default         |                                                 |                                                                                          |
|----------------------------------------|-------------------------------------------------|------------------------------------------------------------------------------------------|
| Automoutor - opuno Delaut              |                                                 |                                                                                          |
| Device Group Selection                 |                                                 |                                                                                          |
| Profile Name                           | Default                                         |                                                                                          |
| Organization                           | Default -                                       |                                                                                          |
| Device Groups                          | Available Groups<br>Branch 1 ><br><<br>>><br><< | Selected Groups<br>Default                                                               |
| Authentication                         |                                                 |                                                                                          |
| Local User Authentication              |                                                 |                                                                                          |
| Existing local users on devices will   | be replaced by the users below if               | there is at least one user specific                                                      |
| + Add local user                       |                                                 |                                                                                          |
| Authentication Servers                 |                                                 |                                                                                          |
| 1 Existing authentications servers on  | devices will be replaced by the list            | t below                                                                                  |
| Se Cisco Business Dashboard Authe      | ntication Service                               |                                                                                          |
| Please ensure that the System > Platfo | rm Settings > System Variables co               | intain the correct settings to allow the dashboard to be reached by the network devices. |
| + Add custom authentication server     | 2                                               |                                                                                          |
| I                                      | Update Cancel                                   |                                                                                          |

Verifique se *System > Platform Settings > System Variables* tem as configurações corretas para permitir que o Painel seja acessado pelos dispositivos de rede.

#### Etapa 5

Navegue até System > Platform Settings no menu.

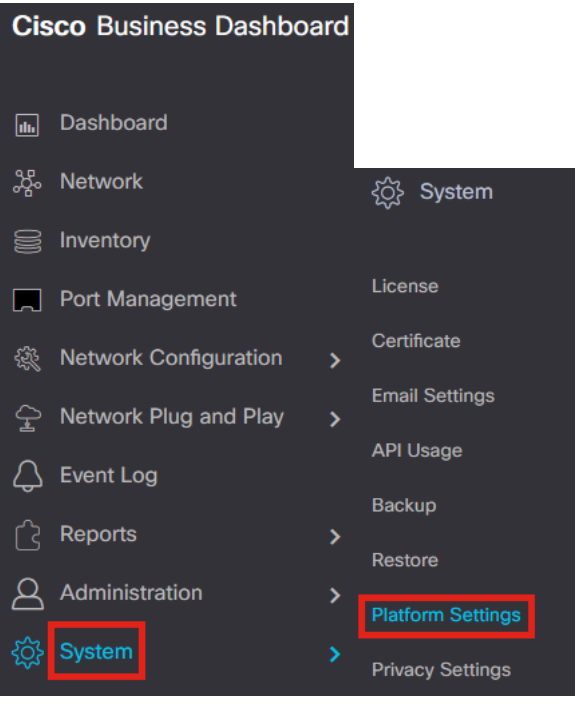

#### Etapa 6

Selecione a guia Variáveis de Sistema.

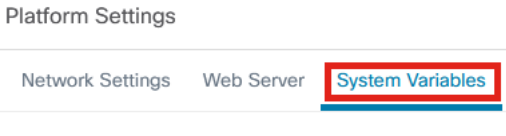

#### Etapa 7

Verifique as configurações para garantir que o *Endereço IP do painel externo* seja o endereço IP público do CBD e a *Porta do servidor de autenticação externo* seja 1812. Esta é a porta padrão. Click **Save**.

| Platform Settings                     |                          |
|---------------------------------------|--------------------------|
| Network Settings Web Server           | System Variables         |
| External System Settings              |                          |
| External Dashboard Hostname 😯         | cbd2.sbcenter.net        |
| External Dashboard IP Address 💡       | 3. 254                   |
| External Dashboard IPv6 Address 💡     | fe80::854:18ff:fe36:9c00 |
| External Dashboard HTTP Port 💡        | 80                       |
| External Dashboard HTTPS Port ?       | 443                      |
| External Authentication Server Port ? | 1812 2                   |
|                                       | Save 3                   |

#### Passo 8

Para criar usuários que serão autenticados no sistema, vá para Administração >

## Usuários.

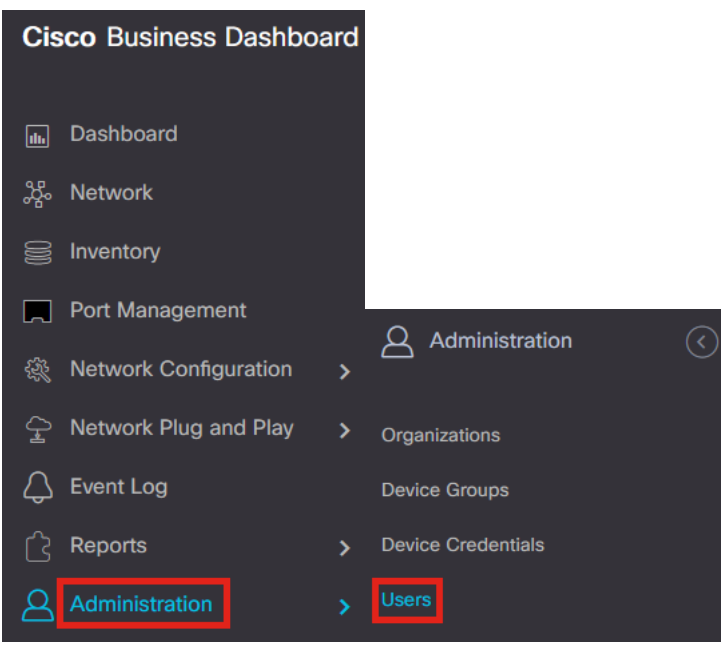

#### Passo 9

Para adicionar usuários, clique no ícone de adição.

| =     | Cisco Business Dash                          | board        |
|-------|----------------------------------------------|--------------|
| Users | User Settings                                |              |
| ÷     | <ul> <li>∅ 𝔅</li> <li>♦ User Name</li> </ul> | Display Name |

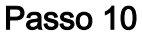

#### Configure o seguinte:

- User Name
- Nome de exibição
- E-mail
- Acesso ao painel selecione no menu suspenso. Neste exemplo, No Access está selecionado.
- Nova senha
- Digite a nova senha novamente

Os outros campos são opcionais. Click Save.

Users > Add User

| User Name           | user1 🗸            |
|---------------------|--------------------|
| Display Name        | User 1 🗸           |
| Email               | user1@sbcenter.net |
| Dashboard Access    | No Access -        |
| Network Access      |                    |
| New Password        | •••••••            |
| Retype New Password | •••••••            |
| Password Strength   | Normal             |
| Address             |                    |
| City                |                    |
| Country/region      | United States 🔻    |
| ZIP or Postal Code  |                    |
| Phone               | +1 •               |
| 2                   | Save               |

### Passo 11

## Clique na guia Organizations.

| Users > user1              |                       |
|----------------------------|-----------------------|
| User Name                  | user1                 |
|                            | Reset password        |
| Display Name               | User 1                |
| Email                      | user1@sbcenter.net    |
| Dashboard Access           | No Access 👻           |
| Network Access             | <b></b> <i>∎</i>      |
| User Type                  | Local                 |
|                            | Show account settings |
| Create Time                | Jul 5 2022 09:31      |
| Last Password Changed Time | Jul 5 2022 09:31      |
| Last Login                 | Never                 |
|                            | Save Cancel           |

## Etapa 12

Aqui, você precisa associar o usuário que acabou de criar à sua organização de CBD. Clique no **ícone de adição** e escolha a opção no menu suspenso. Neste exemplo, **Default** está selecionado.

| A | ccess | Key            | Organizations |  |
|---|-------|----------------|---------------|--|
|   | ÷     | Ŵ              |               |  |
|   |       | <del>,</del> 0 | rg Name       |  |
|   |       | Defa           | ault          |  |

Este usuário poderá fazer logon na organização padrão configurada para autenticação sem fio.

## Configurar redes sem fio

#### Passo 1

Navegue até o menu Network Configuration > Wireless LANs.

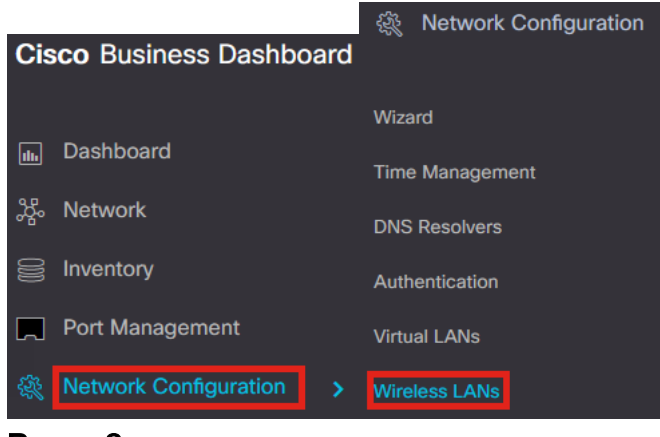

#### Passo 2

Para criar um novo perfil, clique no ícone de adição em Wireless LANs.

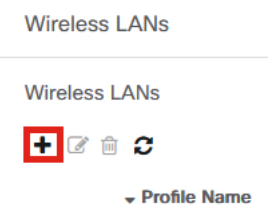

#### Etapa 3

Insira o *Nome do perfil, Organização* e configure *Grupos de dispositivos* para aplicar as configurações aos dispositivos sem fio do grupo.

| Wireless LANs->Add WLAN |                  |                    |                 |   |
|-------------------------|------------------|--------------------|-----------------|---|
| Device Group Selection  |                  |                    |                 |   |
| Profile Name            | AAAAuth          | ~                  | 1               |   |
| Organization            | Default          | ~                  | 2               |   |
| Device Groups           | Available Groups |                    | Selected Groups |   |
|                         | Branch 1         | ><br><<br>>><br><< | Default         | 3 |

#### Passo 4

Para criar um SSID, clique no ícone de adição.

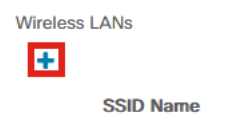

#### Etapa 5

Insira o *SSID Name*, *VLAN ID* e selecione *Security* no menu suspenso. Neste exemplo, **WPA2-Enterprise** está selecionado. Click **Save**.

| Add Wireless LANs                     | ×                                                                                                    |
|---------------------------------------|----------------------------------------------------------------------------------------------------|
| Enable                                | Enable                                                                                                    |
| SSID Name                             | AAATest 🗸 🖌                                                                                                    |
| VLAN ID                               | 1 🗸 2                                                                                                    |
| Security                              | WPA2-Enterprise                                                                                                    |
|                                       | An authentication server is required for<br>enterprise authentication to work.<br>Authentication servers may be set in<br>Network Configuration > Authentication . If<br>you do not configure an authentication<br>server, the Dashboard authentication<br>service will be used. |
| <ul> <li>Advanced Settings</li> </ul> |                                                                                                    |
| Broadcast                             | Enable                                                                                                    |
| Application Visibility                | Enable                                                                                                    |
| Local Profiling                       | Enable                                                                                                    |
| Radio                                 | BOTH                                                                                                    |
|                                       | 4                                                                                                    |
|                                       | Save Cancel                                                                                                    |

O Cisco Business Dashboard Authentication Server será usado se você não tiver um servidor de autenticação configurado.

### Etapa 6

Clique em **Save** novamente para aplicar a rede sem fio e as configurações Radius a todos os clientes.

| Device Group Selection |                              |        |                            |          |
|------------------------|------------------------------|--------|----------------------------|----------|
| Profile Name           | AAAAuth                      | ~      |                            |          |
| Organization           | Default                      | ~      |                            |          |
| Device Groups          | Available Groups<br>Branch 1 | ··· >> | Selected Groups<br>Default |          |
| Wireless LANs          |                              |        | 2                          |          |
| SSID Name              | VLAN ID                      | Enable | Security                   | Action   |
|                        | 1                            | Yes    | WPA2-Enterprise            | <b>e</b> |

## Verificação

Para verificar se as configurações foram aplicadas,

## Passo 1

Faça login em seu AP CBW.

Cisco Business

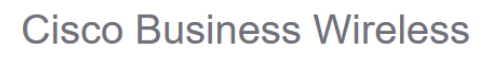

Access Point

Welcome! Please click the login button to enter your user name and password

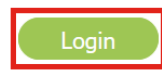

## Passo 2

Vá para Wireless Settings > WLANs.

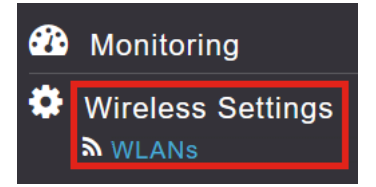

## Etapa 3

O SSID que você criou será listado. Neste exemplo, é AATest.

| WLANs     |                   |      |             |             |                 |              |  |  |
|-----------|-------------------|------|-------------|-------------|-----------------|--------------|--|--|
| Active    | WLANS 2           |      |             |             |                 |              |  |  |
|           |                   |      |             |             |                 |              |  |  |
| Add new W | Add new WLANIRLAN |      |             |             |                 |              |  |  |
| Action    | Active            | Туре | Name        | SSID        | Security Policy | Radio Policy |  |  |
| 2 ×       | Enabled           | WLAN | CBWWireless | CBWWireless | Personal(WPA2)  | ALL          |  |  |
| ĭ ×       | Enabled           | WLAN | AAATest     | AAATest     | WPA2Enterprise  | ALL          |  |  |

#### Passo 4

Selecione o SSID e clique em editar para exibir as configurações.

| <b>እ</b> Acti     | ve WLANs                       | 2 |              |      |
|-------------------|--------------------------------|---|--------------|------|
|                   |                                |   |              |      |
| Add new           | WLAN/RLAN                      |   |              |      |
| Add new           | WLAN/RLAN<br>Active            |   | Туре         | Name |
| Add new<br>Action | WLAN/RLAN<br>Active<br>Enabled |   | Type<br>WLAN | Name |

#### Etapa 5

Navegue até a guia WLAN Security.

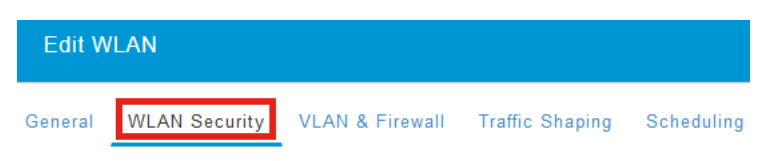

Você verá que o *Tipo de segurança* será listado como **WPA2 Enterprise** e **Servidor de autenticação** será o **Radius externo**. O *endereço IP do servidor* será o que você configurou anteriormente.

| Edit WLAN                                         |                                                  |                                        |
|---------------------------------------------------|--------------------------------------------------|----------------------------------------|
| General WLAN Security VLAN & Firewall Traffic Sha | ping Scheduling                                  |                                        |
| Guest Network                                     |                                                  |                                        |
| Captive Network Assistant                         |                                                  |                                        |
| MAC Filtering                                     |                                                  |                                        |
| Security Type WPA2 Enterprise 🔹                   | 7                                                |                                        |
| Authentication Server External Radius             | 0                                                |                                        |
| No Radius Server is configured for J              | Accounting, Radius Server can be configured from | 'Admin Accounts > RADIUS'(Expert view) |
| Radius Profiling 🕜 😯                              |                                                  |                                        |
| BYOD                                              |                                                  |                                        |
| RADIUS Server                                     |                                                  |                                        |
| Authentication Caching                            |                                                  |                                        |
| State                                             | Server IP Address                                | Port                                   |
| × Enabled                                         | 3. 254                                           | 1812                                   |

### Etapa 6

Alterne para a **visualização Expert** clicando na seta bidirecional na parte superior da interface do usuário.

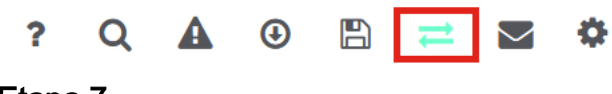

## Etapa 7

Navegue até Gerenciamento > Contas de administração.

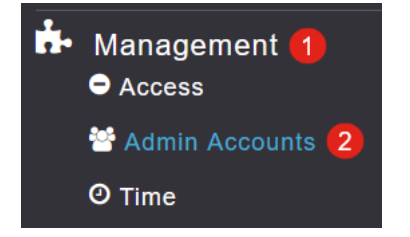

## Passo 8

### Clique na guia RADIUS.

| Admin Accounts                 |                      |                |                   |
|--------------------------------|----------------------|----------------|-------------------|
| 😁 Users 1                      |                      |                |                   |
| Management User Priority Order | Local Admin Accounts | TACACS+ RADIUS | Auth Cached Users |
| Management Oser i honty order  | Local Admin Accounts |                | Auth Oached Osers |

Você verá que o servidor de autenticação Radius foi configurado para Network User.

| Add RADIUS Authentication Server |              |              |            |       |                   |            |      |  |
|----------------------------------|--------------|--------------|------------|-------|-------------------|------------|------|--|
| Action                           | Server Index | Network User | Management | State | Server IP Address | Shared Key | Port |  |
| ĭ ×                              | 1            |              |            |       | 3.1 254           | ******     | 1812 |  |

## Testando

Para testar as configurações:

## Passo 1

Navegue até Advanced > Primary AP Tools.

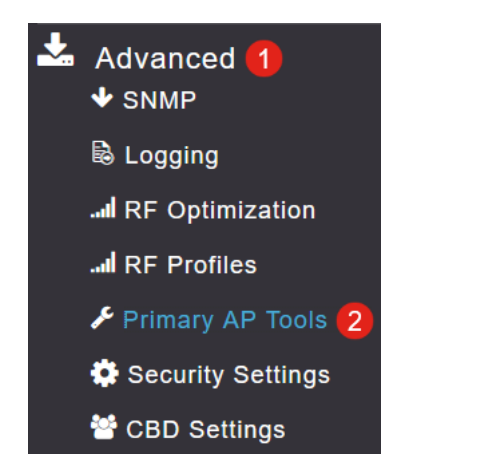

## Passo 2

Clique na guia Ferramentas de solução de problemas.

Primary AP Tools

 F Tools

 Restart Primary AP
 Configuration Management
 Troubleshooting Files
 Troubleshooting Tools
 Upload File

Na seção *Radius Response*, insira o **Username** e **Password** e clique em **Start** para ver se ele se autentica no servidor Radius.

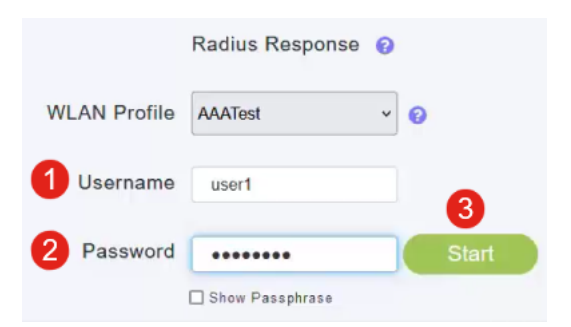

Você verá uma notificação Authentication success após a conclusão do teste.

|              | Radius Response 💡 |       |                                  |   |
|--------------|-------------------|-------|----------------------------------|---|
| WLAN Profile | AAATest ~         | 0     |                                  |   |
| Username     | user1             |       |                                  |   |
| Password     | •••••             | Start | Authentication success (3.1 254) | 0 |
|              | Show Passphrase   |       |                                  |   |

Certifique-se de que haja conectividade IP entre o CBD Manager e o sistema cliente para que isso funcione corretamente.

## Conclusão

Éisso aí! Você não precisa mais se preocupar com a configuração do Radius por conta própria. O CBD fará todo o trabalho e você poderá relaxar e aproveitar os benefícios da autenticação sem fio em sua rede.

### Sobre esta tradução

A Cisco traduziu este documento com a ajuda de tecnologias de tradução automática e humana para oferecer conteúdo de suporte aos seus usuários no seu próprio idioma, independentemente da localização.

Observe que mesmo a melhor tradução automática não será tão precisa quanto as realizadas por um tradutor profissional.

A Cisco Systems, Inc. não se responsabiliza pela precisão destas traduções e recomenda que o documento original em inglês (link fornecido) seja sempre consultado.